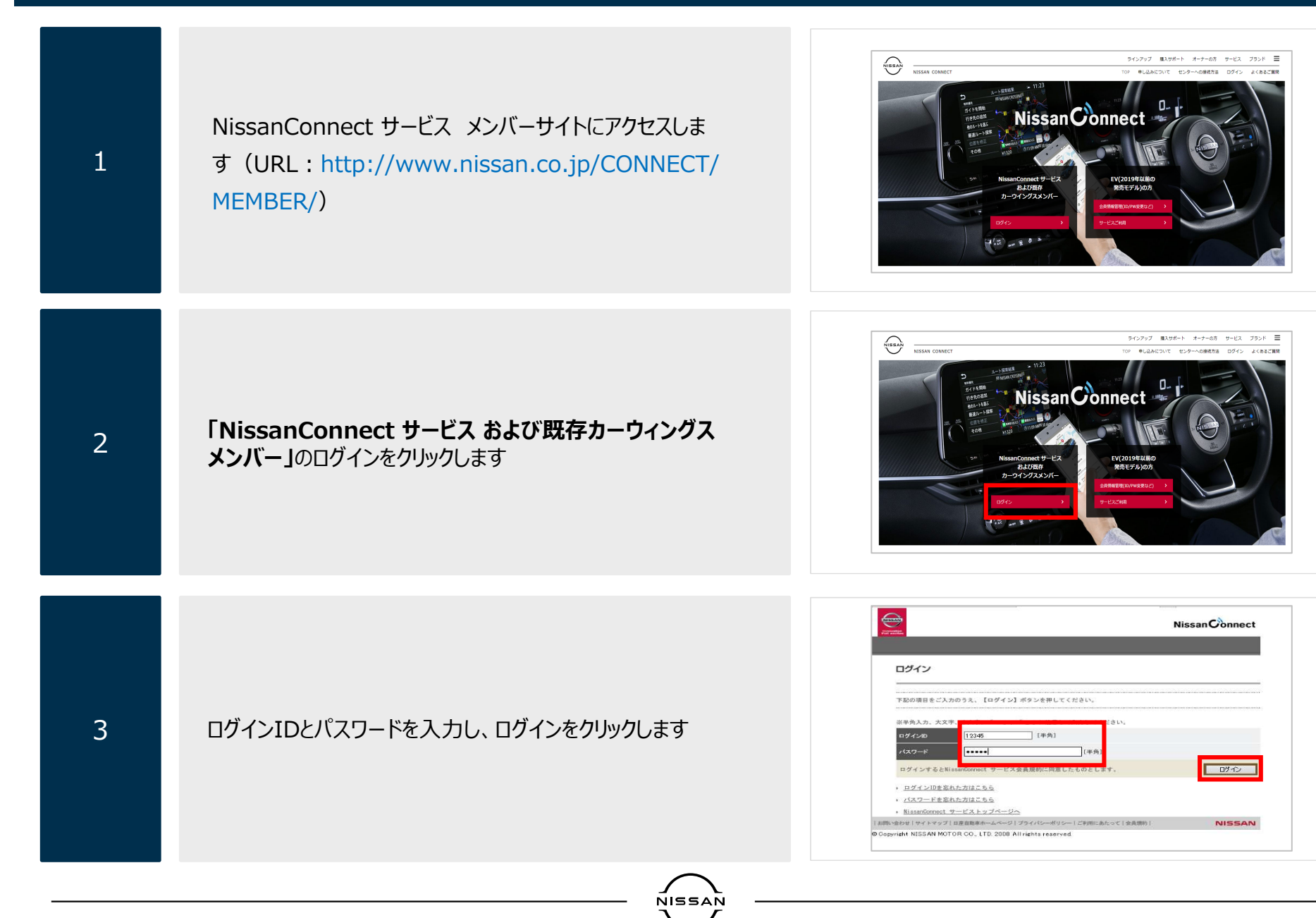

1

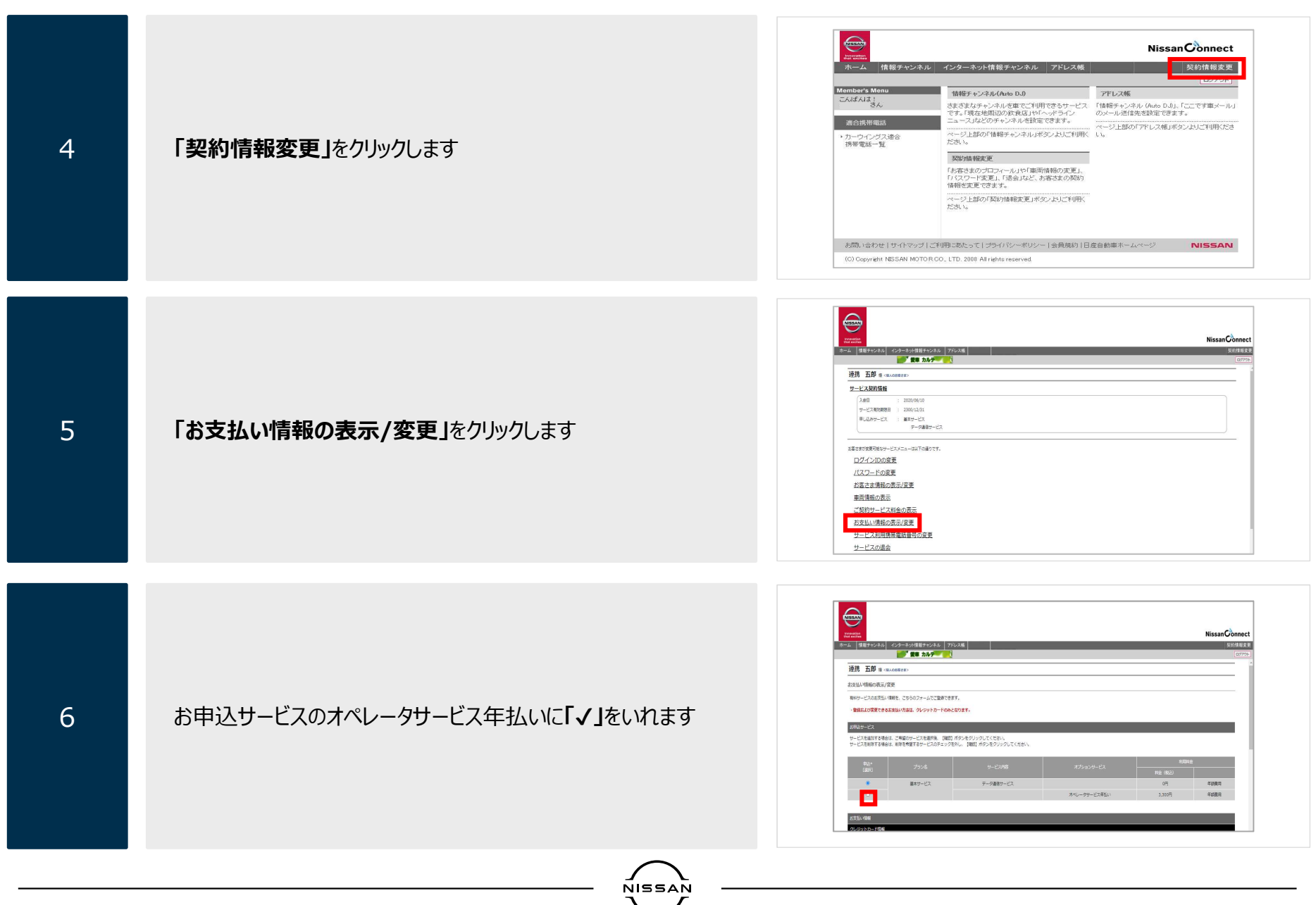

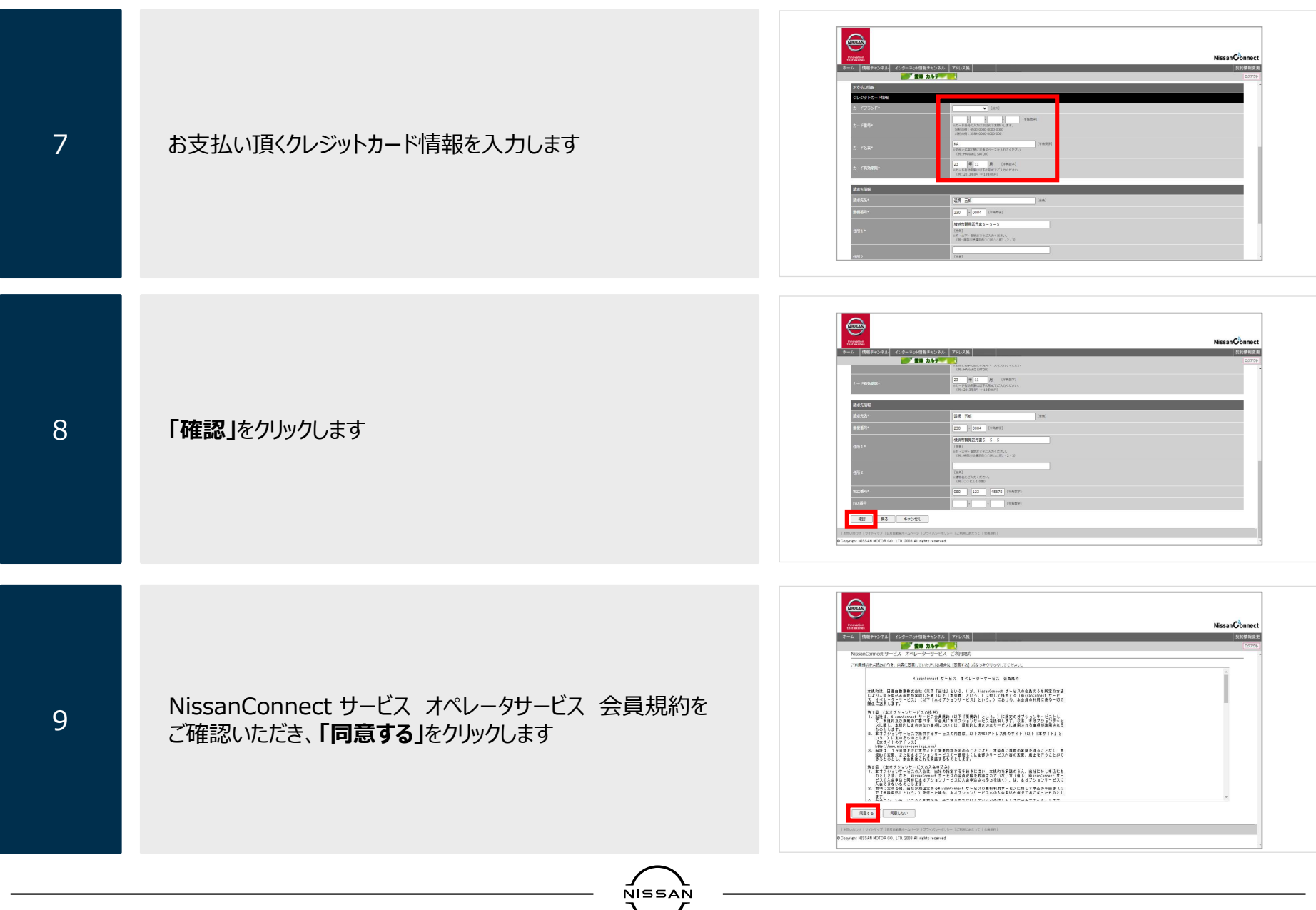

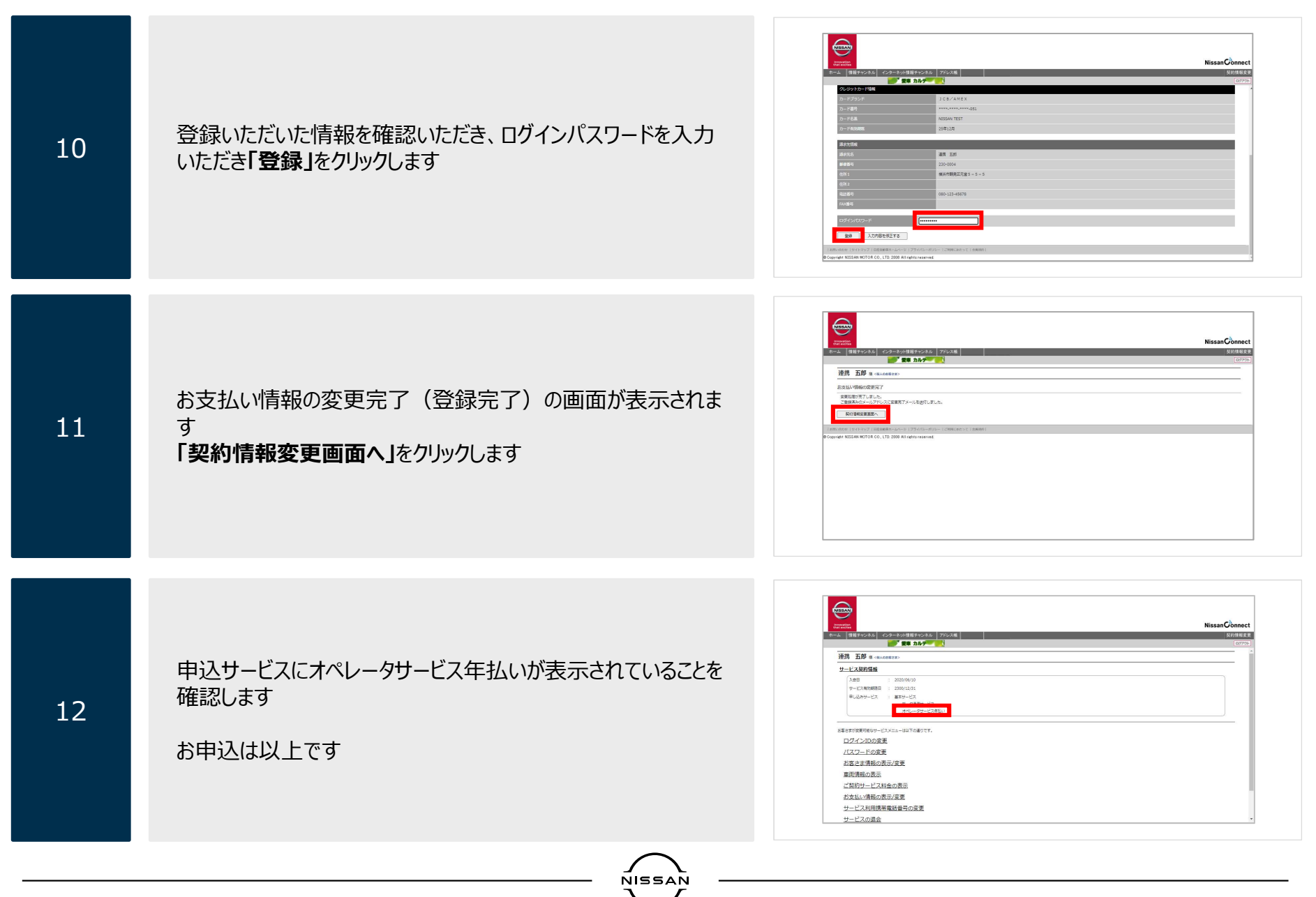

4